## <u>ATI FireGL™ V5000 搭載モデル、または</u> NVIDIA<sup>®</sup> Quadro<sup>®</sup> FX 3450 搭載モデルをお使いの方へ

このたびは、弊社の CELSIUS X630(以降、本ワークステーション)をお買い上げいただき、まことにありがとうございます。 本紙では、下記について記載しています。本ワークステーションをお使いになる前に本紙をよくお読みになり、正しくお使 いいただきますようお願いいたします。

- 『添付品一覧』および『取扱説明書』の読み替えのお願い
- カラー液晶ディスプレイ VL-200VH をデジタル接続する前に (NVIDIA® Quadro® FX 3450 搭載モデルをお使いの場合)

#### ■『添付品一覧』および『取扱説明書』の読み替えのお願い

カスタムメイドで ATI FireGL™ V5000 PCI-Express 128MB DDR DVI-I/DVI-I ATX (以降、FireGL V5000)または NVIDIA<sup>®</sup> Quadro<sup>®</sup> FX 3450 (以降、Quadro FX 3450)を選択された場合は、『添付品一覧』および『取扱説明書』を次 のように読み替えていただきますよう、お願いいたします。

### □『添付品一覧』について

添付の『添付品一覧』裏面の「■カスタムメイド添付品」にある「グラフィックスカード」の欄を、次のように読み替えて ください。

|            | カスタムメイドメニュー  | 添付品                                                                                                    |
|------------|--------------|----------------------------------------------------------------------------------------------------|
| グラフィックスカード | グラフィックスカード変更 | □ATI FireGL <sup>™</sup> V5000(注)<br>□NVIDIA <sup>®</sup> Quadro <sup>®</sup> FX 3450(注)<br>□DVI-VGA 変換アダプタ(アナログ出力用)<br>□追加ディスク(ドライバーズディスク2) |

注:選択したユニットが、ワークステーション本体に取り付けられています。

なお、本紙「ATI FireGL<sup>™</sup> V5000 搭載モデル、または NVIDIA<sup>®</sup> Quadro<sup>®</sup> FX 3450 搭載モデルをお使いの方へ」は、『添付品一覧』には記載されておりませんのでご注意ください。

#### □『取扱説明書』について

添付の『取扱説明書』を次のように読み替えてください。

- FireGL V5000 搭載モデルをお使いの場合、「ディスプレイ/キーボード/マウスを接続する」の手順4 にある ディスプレイの接続方法は、次のようになります。
  - ・FireGL V5000 の場合(カスタムメイド)

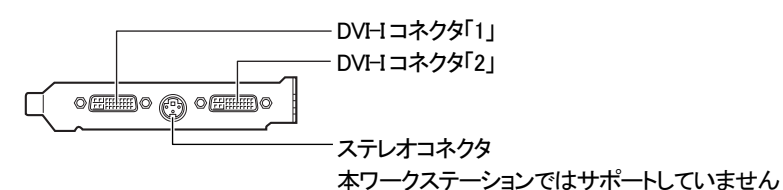

・1 台のディスプレイを接続する場合

アナログディスプレイを接続するときは、DVI-Iコネクタ「1」に、添付のDVI-VGA変換アダプタを接続してからディスプレイケーブルを接続します。

デジタルディスプレイを接続するときは、DVI-Iコネクタ「1」に、ディスプレイケーブルを接続します。

・マルチディスプレイで接続する場合

アナログディスプレイを接続するときは、DVI-Iコネクタ「2」に別売の変換アダプタを接続してから、もう一本のディスプレイケーブルを接続します。

デジタルディスプレイを接続するときは、DVI-Iコネクタ「2」に、ディスプレイケーブルを接続します。

# POINT

- ▶マルチディスプレイで使用する場合以外は、DVI-I コネクタ「2」へディスプレイケーブルを接続しないでください。 本ワークステーションが正常に動作しません。
- ▶デュアルリンク対応モニタはお使いになれません。接続しないでください。
- Quadro FX 3450 搭載モデルをお使いの場合、「ディスプレイ/キーボード/マウスを接続する」の手順4 にあるディスプレイの接続方法は、次のようになります。

・Quadro FX 3450 の場合(カスタムメイド)

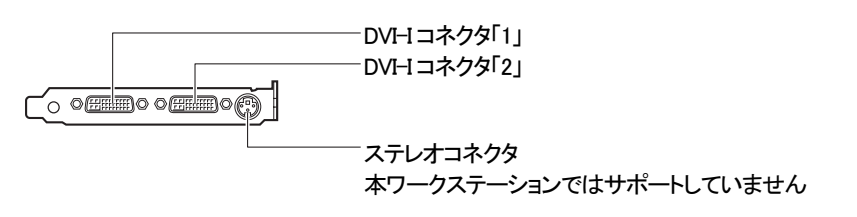

・1 台のディスプレイを接続する場合

アナログディスプレイを接続するときは、DVI-Iコネクタ「1」に、添付のDVI-VGA変換アダプタを接続してからディスプレイケーブルを接続します。

デジタルディスプレイを接続するときは、DVI-Iコネクタ「1」に、ディスプレイケーブルを接続します。

・マルチディスプレイで接続する場合

アナログディスプレイを接続するときは、DVI-Iコネクタ「2」に別売の変換アダプタを接続してから、もう一本のディスプレイケーブルを接続します。

デジタルディスプレイを接続するときは、DVI-Iコネクタ「2」に、ディスプレイケーブルを接続します。

# POINT

- ▶マルチディスプレイで使用する場合以外は、DVI-Iコネクタ「2」へディスプレイケーブルを接続しないでください。 本ワークステーションが正常に動作しません。
- ▶カラー液晶ディスプレイVL-200VHをデジタル接続する場合は、DVI-Iコネクタ「1」に接続してお使いください。 DVI-Iコネクタ「2」にデジタル接続した場合、ご利用可能な最大解像度は1280×1024になります。
- ▶デュアルリンク対応モニタはお使いになれません。接続しないでください。
- •「必ずお読みください」-「電源を入れる」-「注意事項」の12項目は次のように読み替えてください。
- ・マルチディスプレイをお使いの場合、電源を入れたときの「FUJITSU」ロゴは次のように表示されます。

| グラフィックスカード     | 「FUJITSU」ロゴの表示                                                                                                    |
|----------------|----------------------------------------------------------------------------------------------------|
| FireGL V5000   | アナログディスプレイを2台接続した場合、またはアナログ<br>ディスプレイとデジタルディスプレイを接続した場合、両方の<br>ディスプレイで表示<br>デジタルディスプレイを2台接続した場合、DVI-Iコネクタ<br>「1」に接続したディスプレイで表示 |
| Quadro FX 3450 | DVI-Iコネクタ「1」とDVI-Iコネクタ「2」に接続したディスプレ<br>イの両方で表示                                                                                 |

- FireGL V5000および Quadro FX 3450のグラフィックスドライバは、「ドライバーズディスク2」に格納されていま す。そのため、次の記載にある「ドライバーズディスク」は、「ドライバーズディスク2」に読み替えてください。
  - ・「必ずお読みください」-「セットアップ」-「Windows XP セットアップ」の手順12
  - ・「必要に応じてお読みください」-「リカバリ」-「留意事項」の5項目

### ■ カラー液晶ディスプレイ VL-200VH をデジタル接続する前に (Quadro FX 3450 搭載モデルをお使いの場合)

Quadro FX 3450 搭載モデルをお使いの場合、本ワークステーションとカラー液晶ディスプレイ VL-200VH を、DVI 信号ケーブルを利用してデジタル接続すると、本ワークステーションにプレインストールされているディスプレイド ライバでは画面が正常に表示されません。

カラー液晶ディスプレイ VL-200VH をデジタル接続する前に、次の手順で修正版ディスプレイドライバ「NVIDIA Quadro Series Display Driver for Windows 2000/Windows XP V77.75」をインストールしてください。

- 修正版ディスプレイドライバのインストール方法
  - 1. 本ワークステーションとカラー液晶ディスプレイVL-200VHを、アナログ信号ケーブルを利用してアナログ接続します。
  - 添付の「ドライバーズディスク 2」から、修正版ディスプレイドライバ「NVIDIA Quadro Series Display Driver for Windows 2000/Windows XP V77.75」をインストールします。 修正版ディスプレイドライバは次の場所に格納されています。 CD/DVDドライブなどのドライブ名を、[CD/DVDドライブ]で表記しています。お使いの環境に合わせて、ドライブ名を 入力してください。

[CD/DVD ドライブ]:¥update¥display¥quadro

## POINT

▶インストールは、「how\_to\_install」フォルダ内にある「Readme.txt」をよくお読みになったうえで、「Install.txt」に従って行ってください。

Microsoft® Windows® 2000 Professional を Windows 2000 と表記しています。 Microsoft® Windows® XP Professional を Windows XP と表記しています。 Microsoft および Windows は、米国 Microsoft Corporation の米国およびその他の国における登録商標です。

ATI、FireGL は ATI Technologies Inc.の登録商標または商標です。 NVIDIA、NVIDIA Quadro は、NVIDIA Corporation の登録商標です。 その他の各製品名は、各社の商標または登録商標です。

All Rights Reserved, Copyright© FUJITSU LIMITED 2005

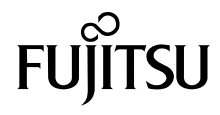